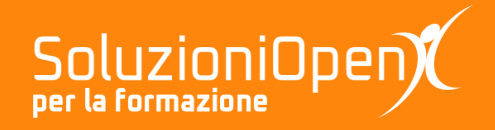

## Le app di Google: Presentazioni

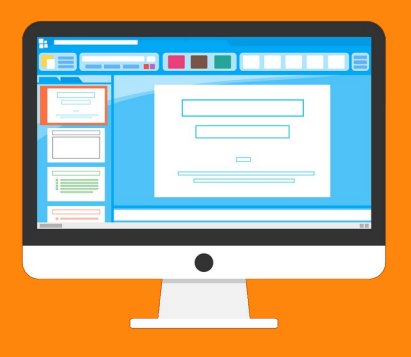

# La formattazione del testo

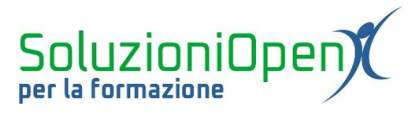

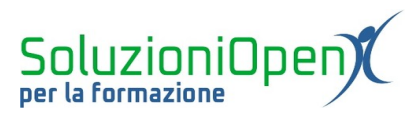

### Indice generale

| Licenza                                       | 4 |
|-----------------------------------------------|---|
| Collaboratori                                 | 4 |
| Data di pubblicazione e versione del software | 4 |
| La formattazione del testo                    | 5 |

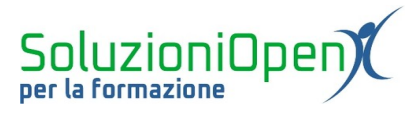

#### Licenza

Copyright © 2019 – Soluzioni Open.

I collaboratori sono elencati nella sezione successiva. Il presente documento può essere distribuito e/o modificato secondo quanto previsto dalla licenza Creative Commons Attributione-Non commerciale - Condividi allo stesso modo (<u>http://creativecommons.org/licenses/by-nc-sa/4.0/deed.it</u>), versione 4.0 o successive.

Tutti i marchi citati nel documento appartengono ai legittimi proprietari.

#### Collaboratori

- Antonio Faccioli
- Samantha Ferrucci

#### Data di pubblicazione e versione del software

Data di pubblicazione 30/03/2020. Basato su Google.

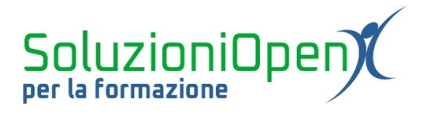

#### La formattazione del testo

Nel momento in cui scriviamo all'interno delle caselle di testo presenti nelle diapositive, compaiono, nella barra degli strumenti, vista nel capitolo precedente, i pulsanti per la formattazione del testo.

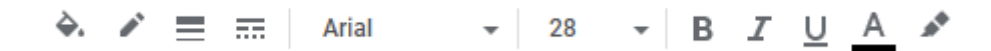

Figura 1: I pulsanti della formattazione del testo

Vediamoli:

- Colore riempimento: permette di assegnare un colore di sfondo alle caselle di testo che compongono le diapositive;
- Colore, spessore, tratteggio bordo: sono tre pulsanti che, proprio come dice il nome, si occupano della formattazione dei bordi. Attraverso essi possiamo modificare il colore, indicare un certo tipo di spessore e di tratteggio;
- > <u>Tipo di carattere e dimensione</u>: permette di modificare l'aspetto e la grandezza del carattere;
- Grassetto, Corsivo, Sottolineato;
- Colore carattere;
- > <u>Colore evidenziazione</u>: permette di evidenziare le parole inserite nelle caselle di testo.

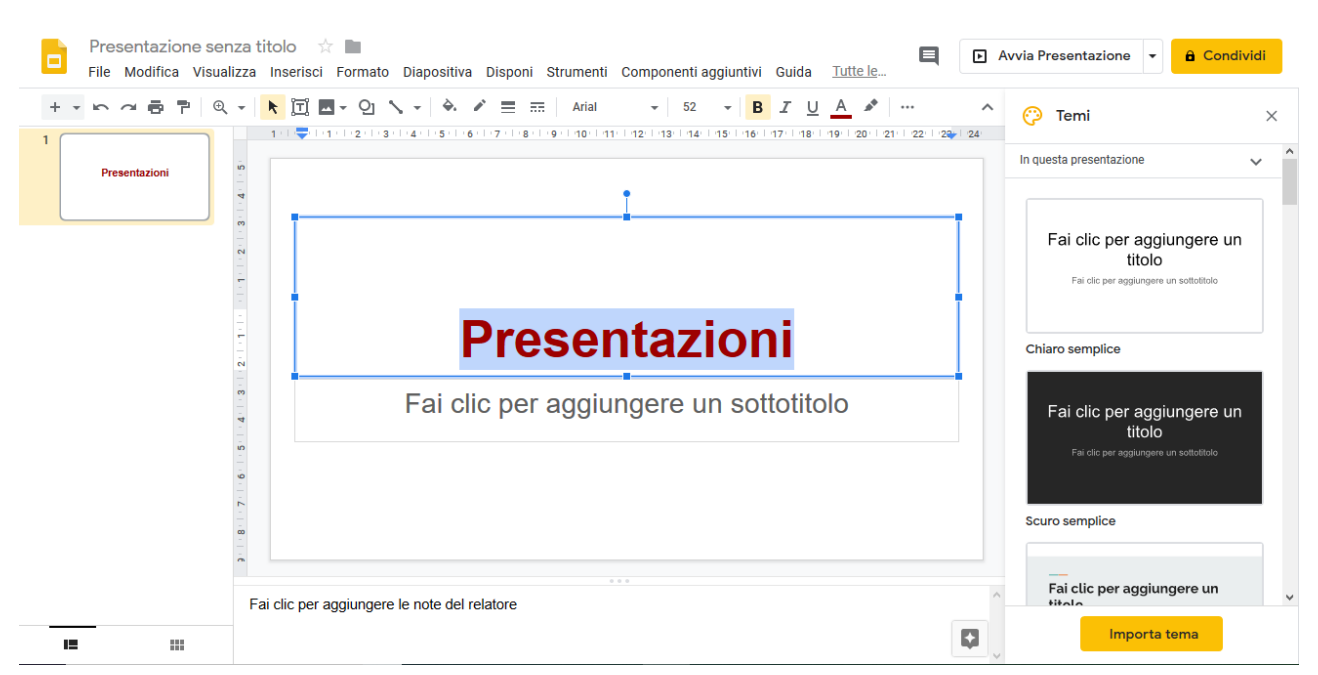

Figura 2: Esempio di formattazione del testo